## **Cargas Masivas**

Se debe ingresar al componente de cargas masivas (la ubicación puede varias) El sistema mostrará una lista con las cargas realizadas, dónde se muestra la carga, la descripción, el usuario y la fecha de carga.

| 😭 Opciones                | 44 | Cargas Hasivas 🗵     |                              |            |                |
|---------------------------|----|----------------------|------------------------------|------------|----------------|
| Seguridad                 | -  |                      |                              |            |                |
| Reportes                  | •  | Concert Director     |                              |            |                |
| Indicadores               | •  | C annu [ [] can [ [] |                              |            |                |
| Nómina                    |    | Cargas Masivas       |                              |            |                |
| Tesarería                 | •  | Carga Descripc       |                              |            |                |
| Presupoento               | •  | Carga                | Descripción                  | Usuario    | Fecha Carga    |
| Sicof                     |    | 694                  | pruebas contartas            | SICOF      | 03/08/21 10:38 |
| Roles                     | -  | 693                  | PRUEBAS I                    | SICOF      | 02/08/21 11:27 |
| Otres                     | -  | 677                  | PAGD CONTRATISTAS            | SICOF      | 04/06/21 09:00 |
| Configuración reportes    | -  | 676                  | prueba                       | SICOF      | 03/06/21 00:57 |
| Notificaciones correo     |    | 674                  | prueba                       | SICOF      | 02/06/21 14:57 |
| Reportes Mastros          |    | 673                  | PRUEBA MARY                  | SICOP      | 25/05/21 09:00 |
| Reportes Word             |    | 671                  | FRUEBA DEVS 001              | SICOF      | 28/05/21 07:07 |
| Informe Usuarios Login    |    | 638                  | PRUEBA.QA.07                 | SICOF      | 30/04/21 09:36 |
| Plantillas Formularios    |    | 636                  | PRUEBA GA 65                 | SICOF      | 30/04/21 09:32 |
| Parámetros BPP            |    | 635                  | PRUEBA QA 04                 | SICOF      | 30/04/21 09:16 |
| Cargas Mastros            |    | 632                  | PRUEBA DA                    | SICOF      | 30/04/21 09:07 |
| Administración BPP        |    | 507                  | PAGO CONV 87151 ENERO        | 1152205630 | 17/02/21 08:50 |
| Administracion Parametros |    | 595                  | PADO ENERIO CONVENIO 87151   | Adriana    | 11/02/21 17:34 |
| Otros Panimetros          |    | 592                  | PAGO ENERO CONVENIO 87151    | Adriana    | 11/02/21 11:20 |
| Importar / Exportar BPP   |    | <b>991</b>           | PAGO CONTRATISTAS CONV 87151 | 43256147   | 10/02/21 19:02 |
|                           |    | 507                  | PAGO CONTRATISTAS CONV 65106 | 1152285638 | 23/12/20 18:22 |
|                           |    | 506                  | Reintegros conv 9582         | 43256147   | 23/12/20 08:01 |
|                           |    | N 4 Pápica 1 de 1 P  |                              |            |                |

Para ver el detalle de una carga realizada damos doble click sobre el registro de la lista que queremos consultar y así podemos visualizar el encabezado

| Cargas Hasivas 🗵 |                   |                  |  |  |  |  |  |
|------------------|-------------------|------------------|--|--|--|--|--|
|                  |                   |                  |  |  |  |  |  |
| 🖸 General 🔃 Det  | talle 🖉 Adjuntos  |                  |  |  |  |  |  |
| Carga Masiva     |                   |                  |  |  |  |  |  |
| Carga:           | 694               |                  |  |  |  |  |  |
| Tipo de Archivo: | Contratos         | ×                |  |  |  |  |  |
| Archivo:         | Examina           |                  |  |  |  |  |  |
| Descripción:     | pruebas contartos |                  |  |  |  |  |  |
|                  |                   |                  |  |  |  |  |  |
|                  |                   |                  |  |  |  |  |  |
|                  |                   |                  |  |  |  |  |  |
|                  |                   | Walidar Archivo. |  |  |  |  |  |
|                  |                   |                  |  |  |  |  |  |

Si queremos visualizar el detalle de la carga damos click en el botón Ver Resumen y el sistema descargará un archivo excel que contiene tal información. (ver resumen excel)

| Opciones                                                                                                    | e Cargas Hasinas *                                                                                                    |  |  |  |  |  |  |
|----------------------------------------------------------------------------------------------------|----------------------------------------------------------------------------------------------------|--|--|--|--|--|--|
| eguridad                                                                                                    |                                                                                                    |  |  |  |  |  |  |
| oportes .                                                                                                    | General C Detaile & Atlanta                                                                                                    |  |  |  |  |  |  |
| dicadores                                                                                                    |                                                                                                    |  |  |  |  |  |  |
| inina                                                                                                    | a Cargo rusmo                                                                                                    |  |  |  |  |  |  |
| sareria                                                                                                    | + Carpa: 004                                                                                                    |  |  |  |  |  |  |
| oupeento                                                                                                    | + Top de Archive: Centrates V                                                                                                    |  |  |  |  |  |  |
| of                                                                                                    | + Ardivo: Domine.                                                                                                    |  |  |  |  |  |  |
| es                                                                                                    | Description     organization     (Research Association     (Research Association     (Resea                                                                                                    |  |  |  |  |  |  |
| 85                                                                                                    | In the second second se                                                                                                    |  |  |  |  |  |  |
| Jornguración Hipónes                                                                                                    |                                                                                                    |  |  |  |  |  |  |
| Reportes Masivos                                                                                                    |                                                                                                    |  |  |  |  |  |  |
| Asportes Word                                                                                                    |                                                                                                    |  |  |  |  |  |  |
| Informe Usuarios Login                                                                                                    |                                                                                                    |  |  |  |  |  |  |
| Plantillas Pormularios                                                                                                    |                                                                                                    |  |  |  |  |  |  |
| Parámetros BPP                                                                                                    |                                                                                                    |  |  |  |  |  |  |
| argas Masinos                                                                                                    |                                                                                                    |  |  |  |  |  |  |
| Administración BPP                                                                                                    |                                                                                                    |  |  |  |  |  |  |
| Chose Parameters                                                                                                    |                                                                                                    |  |  |  |  |  |  |
| mportar / Exportar BPP                                                                                                    | Received Files $\odot \times$                                                                                                    |  |  |  |  |  |  |
|                                                                                                    |                                                                                                    |  |  |  |  |  |  |
|                                                                                                    | S resumer Cargas Mastrasus D Open                                                                                                    |  |  |  |  |  |  |
|                                                                                                    | Chubesyn-Hillou Dewelloads                                                                                                    |  |  |  |  |  |  |
|                                                                                                    |                                                                                                    |  |  |  |  |  |  |
| PS Office H Entreg.                                                                                                    | namine 🖓 🔠 Acta_E.A.2021 🖓 🖬 01 HV Line Ruiz 🖓 🚺 PLANT_AL_OK 🖓 💿 resume_atives 🖓 X 🕴 🛐 🧐 60 Promium 💷 🖉                                                                                                    |  |  |  |  |  |  |
|                                                                                                    | B 🕼 🕫 🔹 🕼 🕼 🕹 🖓 🖓 🛛 🗄                                                                                                    |  |  |  |  |  |  |
| Menu V 🖻 🛱 🦻                                                                                                    |                                                                                                    |  |  |  |  |  |  |
| Menu DBP                                                                                                    |                                                                                                    |  |  |  |  |  |  |
| Menu V BB P                                                                                                    |                                                                                                    |  |  |  |  |  |  |
| Menu V Co Co P<br>X Cut<br>Copy - Format<br>Painter                                                                                                    | $\begin{array}{c ccccccccccccccccccccccccccccccccccc$                                                                                                    |  |  |  |  |  |  |
| Menu V D D D D<br>X Cut A<br>Copy - Format<br>Painter                                                                                                    | Senstert     10     A' A'     T = _ III     IIII     General     IIIII     IIIIIIIIIIIIIIIIIIIIIIIIIIIIIIIIIIII                                                                                                    |  |  |  |  |  |  |
| Menu V Cot Cot<br>K Cut Cot<br>K Cut Const<br>Pareter<br>14 •                                                                                                    | Sanstert $\cdot$ 10 $\cdot$ A' A' $\blacksquare$ $\pm$ $\pm$ $\pm$ $\pm$ $\pm$ $\pm$ $\blacksquare$ $\blacksquare$                                                                                                    |  |  |  |  |  |  |
| Menu Copy Pormat<br>Painter<br>14 Copy Copy Communication<br>14 Copy Copy Communication<br>14 Copy Copy Copy Communication<br>14 Copy Copy Copy Copy Copy Copy Copy Copy | Sanctert $\cdot$ 10 $\cdot$ A' A' $\blacksquare$ $=$ $\blacksquare$ $\blacksquare$ <t< td=""></t<> |  |  |  |  |  |  |
| Menu Cony Pornat<br>Cony Pornat<br>H4 C                                                                                                    | Sender 1 2 - A' A' T T A Control A Control A C                                                                                                    |  |  |  |  |  |  |

Para realizar una carga nueva damos click en nuevo, seleccionamos tipo de archivo (tipo de carga), buscamos el archivo a cargar, digitamos una descripción y damos click en Validar Archivo.

El sistema validará la estructura y la información del archivo según el tipo (ver tipos de cargas)

En ver resumen podemos ver el resultado de las validaciones y en caso de que todo esté ok damos click en el menú en el botón guardar.

## **Resumen Excel**

Según el tipo de carga, variará la información del resumen:

Para carga masiva de contratos el resumen contiene:

- Registro Validado
- Descripción de validación
- Registro Definitivo
- Observaciones Paso Definitivo
- Proceso Creado
- NO PROCESO
- CODIGO RESUMIDO PRESUPUESTO (RUBRO)
- VALOR A AFECTAR
- CODIGO CENTRO DE COSTOS
- %
- CONSECUTIVO DISPONIBILIDAD PRESUPUESTAL
- IDENTIFICACIÓN DEL CONTRATISTA
- ADJUDICADO SI/NO
- FECHA RESOLUCION ADJUDICACION

- FECHA INICIO DEL CONTRATO
- FECHA TERMINACION
- NUMERO DE CONTRATO
- FECHA SUSCRIPCION CONTRATO
- FECHA ACTA DE INICIO
- NO. ACTA DE INICIO
- CODIGO COMPROMISO PRESUPUESTAL

Tipos de cargas

## Contratos

- NO PROCESO
- CODIGO RESUMIDO PRESUPUESTO (RUBRO)
- VALOR A AFECTAR
- CODIGO CENTRO DE COSTOS
- %
- CONSECUTIVO DISPONIBILIDAD PRESUPUESTAL
- IDENTIFICACIÓN DEL CONTRATISTA
- ADJUDICADO SI/NO
- FECHA RESOLUCION ADJUDICACION
- VALOR DEL CONTRATO
- FECHA INICIO DEL CONTRATO
- FECHA TERMINACION
- NUMERO DE CONTRATO
- FECHA SUSCRIPCION CONTRATO
- FECHA ACTA DE INICIO
- NO. ACTA DE INICIO
- CODIGO COMPROMISO PRESUPUESTAL

←Volver atrás

From: http://wiki.adacsc.co/ - Wiki Permanent link: http://wiki.adacsc.co/doku.php?id=ada:sicoferp:bpp:administracion:formulariosadministracion:cargasmasivas&rev=1628270366 Last update: 2021/08/06 17:19

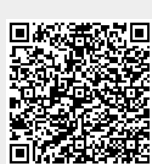